## 菜鸟也能搞定 C++内存泄漏 www.hacker.com.cn 黑客防线

背景

C++内存分配与释放均由用户代码自行控制,灵活的机制有如潘多拉之盒,即让程序员有了更广的发挥空间,也产生了代代相传的内存泄漏问题。对于新手来说,最常犯的错误就是 new 出一个对象而忘记释放,对于一般小应用程序来说,一点内存空间不算什么。但是当内存泄漏问题出现在需要 24 小时运行的平台类程序上的时候,将会使系统可用内存飞速减少,最后耗尽系统资源,导致系统崩溃。

所以学会如何防止并检查内存泄漏,是一个合格的 C++程序员必须具备的能力。但 是由于内存泄漏是程序运行并满足一定条件时才会发生,直接从代码中查出泄漏原因的 难度较大,而且一旦内存泄漏发生在多线程程序中,从大量的代码中要靠人工找出泄漏 原因,无论对新人还是老手都是一场噩梦。

本文介绍一种在 vs2003 中检查内存泄漏的方法,供各位新人老手参考,在 vc6 中 实现需要做一些变动,详情可自行参照相关资料。

检查策略分析

首先,假定我们需要检测一个 24 小时运行的平台程序的内存泄漏情况,我们无法确定具体的内存泄漏速度,但是我们可以确定该程序在一定时间内(如 10 分钟)泄漏的内存量是接近的,设为 L(leak)。

考虑在 10 分钟的运行时间内程序新申请到的内存 A(alloc),这部分内存其实包含了 程序运行正常申请,并会在后续运行中进行释放的普通内存块 N(normal)和泄漏的内存 L,即:

A = N + L

在后续的运行中,由于 N 部分不断的申请和释放,所以这部分的总量基本上是不变的,而 L 部分由于只申请而不释放,占用的内存总量将会越来越大。

将这个结果放到运行时间轴上,现在我们观察程序运行中的 20 分钟,我们假定内存泄漏速度为 dL/10 分钟,时间轴如下:

## Tn-2 Tn-1 Tn

三点间隔均为10分钟,则我们有如下结论:

Tn 点总的内存分配量 An = N + dL \* n, N 为正常分配内存, dL\*n 为内存泄漏量的 总和, 而 Tn-1 点的内存总量则为 An-1 = N + dL\*(n-1)。注意,我们这里不考虑释放的 内存量,仅考虑增加的内存量。因此很明显单位时间内的内存泄漏量 dL = An - An-1。

生成内存 Dump 文件的代码实现

要完成如上的策略,我们首先需要能跟踪内存块的分配与释放情况,并且在运行时 将分配情况保存到文件中,以便进行比较分析,所幸 m\$已经为我们提供了一整套手段, 可以方便地进行内存追踪。具体实现步骤如下:

包含内存追踪所需库

在 StdAfx.h 中添加如下代码,注意必须定义宏\_CRTDBG\_MAP\_ALLOC,否则后续 dump 文件将缺少内存块的代码位置。

#ifdef \_DEBUG

//for memory leak check

#define \_CRTDBG\_MAP\_ALLOC //使生成的内存 dump 包含内存块分配的具体代码为止

#include<stdlib.h>
#include<crtdbg.h>
#endif

启动内存追踪

上述步骤完成后,则可以在应用程序启动处添加如下代码,启动内存追踪,启动后 程序将自动检测内存的分配与释放情况,并允许将结果输出。

## //enable leak check

\_CrtSetDbgFlag( \_CRTDBG\_REPORT\_FLAG);

将结果输出指向 dump 文件

由于默认情况下,内存泄漏的 dump 内容是输出到 vs 的 debug 输出窗口,但是对于服务类程序肯定没法开着 vs 的 debug 模式来追踪内存泄漏,所以必须将 dump 内容的输出转到 dump 文件中。在程序中添加如下部分:

HANDLE hLogFile;//声明日志文件句柄

hLogFile = CreateFile("./log/memleak.log", GENERIC\_WRITE,

FILE\_SHARE\_WRITE|FILE\_SHARE\_READ,

NULL, CREATE\_ALWAYS, FILE\_ATTRIBUTE\_NORMAL, NULL);//创建日志文件 \_CrtSetReportMode(\_CRT\_WARN, \_CRTDBG\_MODE\_FILE);//将 warn 级别的内容都 输出到文件(注意 dump 的报告级别即为 warning)

\_CrtSetReportFile(\_CRT\_WARN, hLogFile);//将日志文件设置为警告的输出文件

保存内存 Dump

完成了以上的设置,我们就可以在程序中添加如下代码,输出内存 dump 到指定的 dump 文件中:

\_CrtMemState s1, s2, s3;//定义 3 个临时内存状态

\_CrtDumpMemoryLeaks();//Dump 从程序开始运行到该时刻点,已分配而未释放的内

www.dimcax.com

存,即前述 An //以下部分非必要,仅为方便后续分析增加信息 \_CrtMemCheckpoint( &s 2 ); if ( \_CrtMemDifference( &s 3, &s 1, &s 2) ) { \_CrtMemDumpStatistics( &s 3 );//dump 相邻时间点间的内存块变化 //for next compare \_CrtMemCheckpoint( &s 1 ); } time\_t now = time(0); struct tm \*nowTime = localtime(&now); \_RPT4(\_CRT\_WARN,"%02d %02d:%02d:%02d snapshot dump.\n", nowTime->tm\_mday, nowTime->tm\_hour,nowTime->tm\_min,nowTime->tm\_sec);//输 出该次 dump 时间

以上代码最好放在一个函数中由定时器定期触发,或者手动 snapshot 生成相等时间段的内存 dump。

dump 文件内容示例如下:

Detected memory leaks!

Dumping objects ->

{20575884} normal block at 0x05C4C490, 87 bytes long. Data: < > 02 00 1D 90 84 9F A6 89 00 00 00 00 00 00 00 00

d:\xxxxx\xxxworker.cpp(903) : {20575705} normal block at 0x05D3EF90, 256 bytes long.

...

Object dump complete.

0 bytes in 0 Free Blocks.

215968 bytes in 876 Normal Blocks.

0 bytes in 0 CRT Blocks.

0 bytes in 0 Ignore Blocks.

0 bytes in 0 Client Blocks.

Largest number used: 220044 bytes.

Total allocations: 7838322 bytes.

10 16:29:14 snapshot dump.

上面红色部分即为用户代码中分配而未释放的内存块位置。

解析 Dump 文件

前面我们已经通过 dump 文件获取到各时刻点的内存 dump,根据前面的分析策略, 我们只需要将第 n 次 dump 的内存块分配情况 An,与第 n-1 次 dump 内存块分配情况 An-1 作比较,即可定位到发生内存泄漏的位置。由于 dump 文件一般容量巨大,靠人 工进行对比几乎不可能,所以仅介绍比较的思路,各位需要自行制作小工具进行处理。 www.dimcax.com 3 Email:3dimcad@163.com 1、提取两个相邻时间点的 dump 文件 D1 和 D2,设 D1 是 D2 之前的 dump

**2**、各自提取 dump 文件中用户代码分配的内存块(即有明确代码位置,而且为 normal block 的内存块),分别根据内存块 ID(如"d:\xxxx\xxxworker.cpp(903): {20575705}"红色部分)保存在列表 L1 和 L2

3、遍历列表 L2,记录内存块 ID 没有在 L1 中出现过的内存块,这些内存块即为可能泄漏的内存

**4**、根据**3**的结果,按照内存的分配代码位置,统计各处代码泄漏的内存块个数, 降序排列,分配次数越多的代码,内存泄漏可能性越大。

系统状态报告